# iTunes가 내 iPhone을 인식하지 못하는 경우 어떻게 해야 합니까?

iTunes가 iPhone을 인식하지 못하는 경우 문제를 해결하기 위해 취할 수 있는 몇 가지 단 계가 있습니다.

1

# 최신 버전의 iTunes를 사용하고 있는지 확인하세요.

도움말 메뉴로 이동하여 '업데이트 확인'을 선택하여 iTunes를 최신 버전으로 업데이트 하세요.

# 2 iPhone이 잠금 해제되어 있고 화면이 켜져 있는지 확인하세요.

때로는 잠겨 있거나 꺼진 iPhone이 iTunes에서 인식되지 않을 수 있습니다.

## 3 다른 USB 케이블이나 USB 포트를 사용해 보세요.

케이블이나 포트에 결함이 있으면 iTunes에서 iPhone을 인식하지 못할 수 있습니다. 또한 USB 허브를 사용하지 말고 iPhone을 컴퓨터에 직접 연결하십시오.

# 4 iPhone과 컴퓨터를 모두 다시 시작하십시오.

경우에 따라 간단히 다시 시작하면 일시적인 문제가 해결될 수 있습니다.

#### 5 컴퓨터의 보안 소프트웨어나 방화벽을 일시적으로 비활성화하십시오.

때때로 이러한 프로그램이 iTunes와 iPhone 간의 연결을 방해할 수 있습니다.

### 6 보안 연결을 설정하려면 iPhone에서 '이 컴퓨터를 신뢰하세요'를 클릭하세요.

장치를 컴퓨터에 연결하면 컴퓨터를 신뢰하는지 묻는 메시지가 나타날 수 있습니다. 두 장치 사이에 보안 연결을 설정하려면 '신뢰'를 클릭하세요.

### 7 'Lockdown' 폴더를 재설정하세요.

Windows 컴퓨터에서는 검색창으로 이동하여 '%ProgramData%'(따옴표 없이)를 입력하고 Enter 키를 누르세요. 'Apple' 폴더를 연 다음 'Lockdown' 폴더를 열고 안에 있는 모든 파일을 삭제하세요. Mac에서 Finder를 열고 Command Shift G를 누른 다음 '/var/db/lockdown/'(따옴표 없이)을 입력하세요. 'Lockdown' 폴더 안의 모든 파일을 삭제하세요.

#### Windows에서 iPhone 드라이버를 업데이트하세요.

iPhone을 컴퓨터에 연결하고 장치 관리자를 열고 '휴대용 장치' 범주를 확장한 다음 iPhone을 마우스 오른쪽 버튼으로 클릭하고 '드라이버 업데이트'를 선택합니다. 업데 이트된 드라이버 소프트웨어를 자동으로 검색하도록 선택합니다.

# iPhone에서 '이 컴퓨터를 신뢰하십시오' 경고가 누락되는 문제를 해결하는 방법은 무 엇입니까?

iPhone에 '이 컴퓨터를 신뢰하십시오' 경고가 표시되지 않는 경우 개인정보 보호 설정 을 재설정하여 문제를 해결할 수 있습니다.

(휴대폰의 개인정보 보호 설정은 일반적으로 다른 기기와 연결되는 방식을 제어합니 다.)

iPhone에서 '설정'을 열고 '일반'을 탭한 후 '재설정'을 탭하고 '위치 및 개인 정보 보호 재설정'을 선택하세요. 확인을 위해 비밀번호를 입력하라는 메시지가 표시됩니다.

계속하려면 '설정 재설정'을 탭하세요.

개인정보 보호 설정을 재설정한 후 iPhone을 컴퓨터에 다시 연결해 보세요. 이제 '이 컴퓨터를 신뢰하십시오' 경고가 나타납니다. 연결을 설정하려면 '신뢰'를 탭하세요.

**참고:** 개인 정보 보호 설정을 재설정하면 위치, 연락처, 사진 등에 액세스해야 하는 앱 에 대한 모든 기본 설정과 권한이 제거됩니다. 개별 앱에서 메시지가 표시되면 권한을 다시 부여해야 합니다.

# 9 Apple 모바일 장치 USB 드라이버가 누락되었는지 확인하세요.

Apple 모바일 장치 USB 드라이버가 누락되었는지 확인하려면 아래 단계를 따르십시 오.

**1단계:** 장치 관리자에 액세스하려면 Windows 키와 'R' 키를 동시에 눌러 실행 프롬 프트를 엽니다. 그런 다음 'devmgmt.msc'를 입력하고 Enter 키를 눌러 시스템의 장 치 관리자를 엽니다.

**2단계:** 장치 관리자에서 'USB(범용 직렬 버스) 컨트롤러' 옵션을 확장하고 'Apple Mobile Device USB Driver'가 나열되어 있는지 확인하세요.

(Mac을 사용하는 경우 '시스템 정보' 옵션으로 이동하여 '하드웨어' 목록을 확장한 후 'USB'를 클릭하여 확인할 수 있습니다. iPhone이 목록에 있는지 확인하세요.)

Apple 모바일 장치 USB 드라이버가 누락된 경우 아래 단계에 따라 드라이버를 설치하 십시오.

1단계: 일반적으로 Program Files > Common Files > Apple > Mobile Device Support > Drivers인 드라이버 위치로 이동합니다. **2단계:** 'usbaapl64.inf' 또는 'usbaapl.inf' 파일을 찾으세요. **3단계:** 파일을 선택하고 설치합니다.

# 10 iPhone을 다른 컴퓨터에 연결해 보세요.

다른 컴퓨터에서도 인식된다면 원래 컴퓨터의 설정이나 소프트웨어에 문제가 있을 수 있습니다.

이러한 단계를 수행해도 문제가 해결되지 않으면 Apple 지원에 문의하여 추가 지원을 받거나 **support@tansee.com** 에 문의하세요.

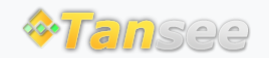

집 지원 개인정보 보호정책 제휴사

© 2006-2024 Tansee, Inc

문의하기